マイクロソフト社のOutlook 2019の設定方法(受信方法: POP)をご案内いたします。

# <u>🗙 Outlook 2019メール設定方法(POP)</u>

このマニュアルは、Outlook 2019 でのメール設定方法(受信方法:POP)です。

# ★ アカウント作成方法(送信:SMTP over SSL / 受信:POP over SSL)

# ■ 1. アカウント情報画面を開きます。

Outlook2019 を起動し、メニューから「ファイル」をクリックします。

|                 | 5 <del>.</del>                     |     |                |    |         | Outlook Tod                                        | ay - Outloo         | ok                                                                                                    |
|-----------------|------------------------------------|-----|----------------|----|---------|----------------------------------------------------|---------------------|----------------------------------------------------------------------------------------------------|
| ファイル            | ж− <b>д</b>                        | 送受信 | フォルダー          | 表示 | ♀ 実行したい | 作業を入力してく                                           | ださい                 |                                                                                                    |
| <br>新しい<br>電子メー | ] <b>『</b><br>1   新しい<br>・ル アイテム ▼ |     | ー<br>アー<br>カイブ |    |         | <ul> <li>移動:</li> <li>上司は</li> <li>エームダ</li> </ul> | ?<br>転送<br>配て電子メ・・・ | <ul> <li>▲</li> <li>●</li> <li>●</li></ul> |
| 新               | 規作成                                | 削除  |                | ì  | 医信      | クイッ                                                | ク操作                 | G 移動                                                                                                    |
| >               |                                    |     |                |    |         |                                                    |                     |                                                                                                    |
| ×               | 予定表                                |     |                |    |         |                                                    | タスク                 |                                                                                                    |
| 受信ト             |                                    |     |                |    |         |                                                    |                     |                                                                                                    |
| 关信済 みアイテム       |                                    |     |                |    |         |                                                    |                     |                                                                                                    |

その後、左メニュー「情報」をクリックし、右側に表示されるアカント情報画面上の「アカウントの追加」をクリックします。

|                 | Outlook Today - Outlook                                |
|-----------------|--------------------------------------------------------|
| $(\leftarrow)$  |                                                        |
| 情報              | アカウント情報                                                |
| 聞く/エクスポート       | 使用可能なアカウントがありません。電子メール アカウントを追加して、追加機能を有効にしてください。      |
| 名前を付けて保存        | + アカウントの追加                                             |
| 添付ファイルの保存<br>印刷 | アカウントの設定<br>アカウント<br>設定・                               |
| Office<br>アカウント | メールボックスの設定<br>削除済みアイテムの完全削除や整理を利用して、メールボックスのサイズを管理します。 |
| フィードバック         |                                                        |
| オプション           |                                                        |
| 終了              |                                                        |

## ■ 2. 新しいアカウントの追加を行います。

[Outlookへようこそ]という画面が表示されるので、設定するメールアドレスを入力し、「詳細オプション」をクリックします。

| 図3.新しいアカウントの追加(1)         |   |
|---------------------------|---|
|                           | × |
|                           |   |
| Outlook へようこそ             |   |
| メール アドレスを入力してアカウントを追加します。 |   |
| 詳編オプション ~                 |   |
| 接続                        |   |
|                           |   |
|                           |   |
|                           |   |
|                           |   |

その後、「自分で自分のアカウントを手動で設定」にチェックを入れて、「接続」をクリックします。

| ×<br>Outlook へようこそ<br>メール アドレスを入力してアカウントを追加します。<br>staff@sppd.ne.jp |
|---------------------------------------------------------------------|

# ■ 3. アカウントの種類を選択します。

アカウントの種類を選択する画面が表示されるので、「POP」をクリックします。

| 図5 アカウントの種類選択 |  |  |
|---------------|--|--|
| 四日のクラントの住み送水  |  |  |
|               |  |  |
|               |  |  |
|               |  |  |

| E |                               | × |
|---|-------------------------------|---|
|   | アカウントの種類を選択                   |   |
|   | Office 365 Outlook.com Google |   |
|   | Exchange POP IMAP             |   |
|   |                               |   |
|   |                               |   |

# ■ 4. アカウントの設定を入力します。

[POPアカウントの設定]画面が表示されるので、以下を参考に各項目を入力し、「次へ」をクリックします。 ※ 入力項目の詳細は設定するドメインの「レンタルサーバー登録通知書」でご確認ください。

#### ■ 受信メール

- 。 サーバー:「レンタルサーバー登録通知書」に記載されているPOP3サーバー名
- 。 ポート:995
- 。 このサーバーでは暗号化された接続(SSL/TLS)が必要:チェックを入れる
- 。 セキュリティで保護されたパスワード認証(SPA)でのログオンが必要:チェックを外す

#### ■ 送信メール

- サーバー:「レンタルサーバー登録通知書」に記載されているSMTPサーバー名
- ∘ ポート:465
- 。 暗号化方法:「SSL/TLS」を選択
- 。 セキュリティで保護されたパスワード認証(SPA)でのログオンが必要:チェックを外す

| 図6.アカウント | への設定                                                                                                    |   |
|----------|----------------------------------------------------------------------------------------------------|---|
| E        | POP アカウントの設定 staff@sppd.ne.jp                                                                                                    | × |
|          | 受信メール<br>サーバー pop.sppd.ne.jp ポート 995<br>✓ このサーバーでは暗号化された接続 (SSL/TLS) が必要<br>□ セキュリティで保護されたパスワード認証 (SPA) でのログオンが必要<br>送信メール<br>サーバー smtp.sppd.ne.jp ポート 465<br>暗号化方法 SSL/TLS ▼<br>□ セキュリティで保護されたパスワード認証 (SPA) でのログオンが必要<br>メッセージ配信<br>□ 既存のデータファイルを使用 参照 |   |
|          | 次へ                                                                                                    |   |

### ■ 5. パスワード情報を入力します。

設定するメールアドレスに紐づいているアカウントのパスワード情報を入力し、「接続」をクリックします。

| 図7.パスワード入力 |                               |   |
|------------|-------------------------------|---|
| e          |                               | × |
|            | staff@sppd.ne.jp のパスワードを入力します |   |
|            | •••••                         |   |
|            | 接続                            |   |
|            |                               |   |
|            |                               |   |
|            |                               |   |
|            |                               | _ |

#### ■ 6. 証明書の警告が表示されます。

下記の警告が表示されましたら、「はい」をクリックしてください。

| 図8.セ | 図8.セキュリティ警告                              |  |  |  |
|------|------------------------------------------|--|--|--|
| インタ  | -ネット セキュリティ 警告 ×                         |  |  |  |
|      | 接続しているサーバーは、確認できないセキュリティ証明書を<br>使用しています。 |  |  |  |
|      | 対象のプリンシパル名が間違っています。                      |  |  |  |
|      | 証明書の表示(V)                                |  |  |  |
|      | このサーバーの使用を続けますか?                         |  |  |  |
|      | (まい(Y) いいえ(N)                            |  |  |  |

■ 7. ユーザー名とパスワード情報を入力します。

[インターネット電子メール]画面が表示されるので、以下を参考に各項目を入力し、「OK」をクリックします。 ※ 入力項目の詳細は設定するドメインの「レンタルサーバー登録通知書」でご確認ください。

- ユーザー名:設定するメールアドレスに紐づくユーザーID
- 。 パスワード:設定するメールアドレスに紐づくユーザーIDのパスワード

\*\* ユーザー名の項目にメールアドレスが入力されますが、メールアドレスに紐づくユーザーIDに変更ください。

図9.ユーザー名とパスワードの入力

| 10 | ンターネット電子メー | ∥ - staff@sppd.ne.jp    | ×   |
|----|------------|-------------------------|-----|
| 9  | 📎 次のサーバー   | のアカウント名とパスワードを入力してください。 |     |
|    | サーバー       | sppd.ne.jp              |     |
|    | ユーザー名(し    | ): sppd00001            |     |
|    | パスワード(P)   | *****                   |     |
|    | ✓パスワード     | をパスワード一覧に保存する(S)        |     |
| L  |            | OK ‡                    | ンセル |

# ■ 8. 自動で設定したアカウントでのサーバー接続が試されます。

[準備しています]と表示され、設定したアカウント情報にてサーバーに接続できるかどうかテストが行われます。

| 図10.アカウント設定のテスト           |   |
|---------------------------|---|
|                           | × |
| staff@sppd.ne.jp を追加しています |   |
| 準備しています                   |   |
| * <b>a</b><br>0           |   |
|                           |   |
|                           |   |
|                           |   |
|                           |   |
|                           |   |
|                           |   |
|                           |   |
|                           |   |

その後、設定が完了せず、再度ユーザー名とパスワードを求められる場合、以下の設定に誤りがないかご確認ください。

- 送信サーバー名とポート番号、暗号化についての設定
- ◎ 設定したメールアドレス

※状況が「失敗」になる場合は下記のエラー文が表示されます。設定項目を確認し入力しなおしてください。

| エラー文                                                                               | 対処方法                                                               |
|------------------------------------------------------------------------------------|--------------------------------------------------------------------|
| 受信サーバーが見つかりませんでした。アカウント設定の受<br>信サーバー名を確認して、もう一度お試しください。                            | 設定した受信メールサーバー名を確認してください。                                           |
| 指定した暗号化方式を使用して受信サーバーに接続できませんでした。<br>受信サーバーの暗号化方式を確認して、もう一度お試しください。                 | 設定した受信メールサーバーの暗号化についての設定(このサ<br>ーバーでは暗号化された接が必要等の設定)を確認してくださ<br>い。 |
| サーバーへの接続が中断されました。この問題が引き続き発<br>生する場合は、サーバー管理者かインターネットサービスプ<br>ロバイダー(ISP)に連絡してください。 |                                                                    |
| 問題が発生し、Outlookはアカウントを設定することができま<br>せんでした。もう一度やり直してください。問題が解決しな                     | 受信メールサーバーのポート番号を確認してください。                                          |

| い場合は、メール管理者にお問い合わせください。     |                             |
|-----------------------------|-----------------------------|
| 受信サーバーに接続できませんでした。メールアドレスとパ | メールアドレスに紐づくアカウント名と、パスワードを確認 |
| スワードを確認して、もう一度お試しください。      | してください。                     |

# ■ 9. 以上でアカウントの設定完了です。

サーバーに正常に接続ができた場合は、[アカウントのセットアップが完了しました]と表示されますので、「Outlook Mobileをスマートフォンにも設定 する」はチェックを外して、「OK」をクリックします。以上でアカウントの設定は完了です。

| 図11.アカウントの作成完了                                        |  |
|-------------------------------------------------------|--|
| ×<br>staff@sppd.ne.jp を追加しています<br>アカウントのセットアップが完了しました |  |
| OK<br>Outlook Mobile をスマートフォンにも設定する                   |  |
|                                                       |  |
|                                                       |  |

#### ■ 10. 証明書の警告の消去方法(一部の代理店制度のお客様を除く)

POP/SMTP over SSLを利用している場合、メール送受信時にSSL証明書の警告が表示されることがあります。その場合、「受信メールサーバー」と 「送信メールサーバー」を、サーバーのホスト名に変更することで、警告を出さないように設定することができます。 なお、代理店制度ではこの設定 ができませんが、一部のサーバーでは設定ができる場合がありますので、詳しくはサポート窓口までお問い合わせください。

警告を出さないようにするには、「POPとIMAPのアカウント設定」画面で、「受信メールサーバー」と「送信メールサーバー」をどちらも「サーバーのホスト名」に変更し「次へ」ボタンをクリックし、テストが完了したら「閉じる」ボタンをクリックしてください。

「アカウントの変更」の画面が表示されたら「完了」をクリックしてください。

\*\* (画像内「www20b.sppd.ne.jp」は、あくまでも例です。お客様によってサーバー名が異なりますのでご注意ください。)

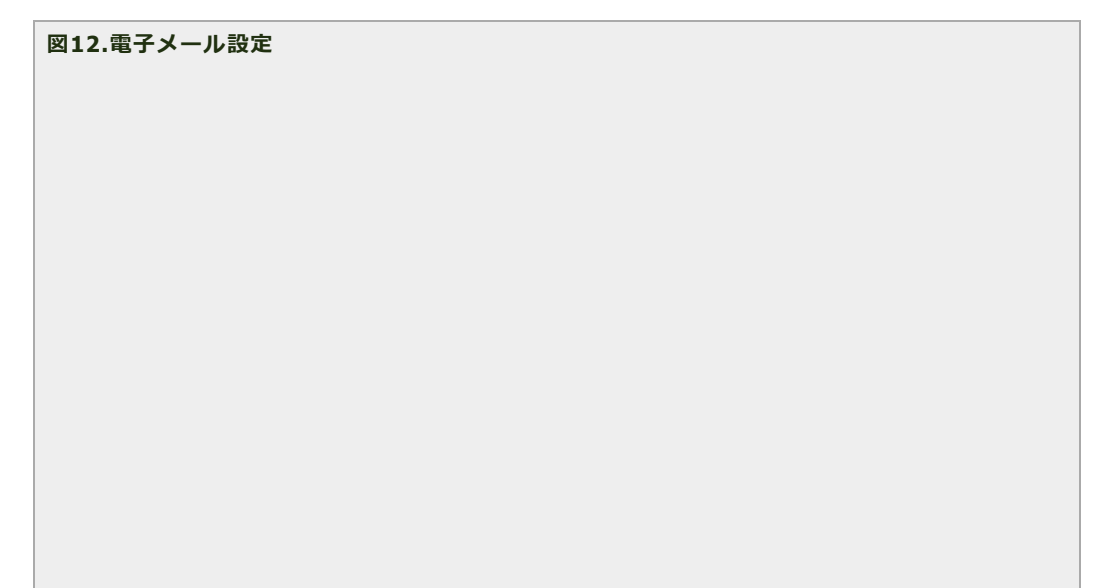

| ウント設定のテスト                                      |
|------------------------------------------------|
|                                                |
| ウントをテストして、入力内容が正しいかどうかを確認することをお勧め<br>*         |
| y.                                             |
| カウント設定のテスト(工)                                  |
|                                                |
| <u> √[次へ]</u> をクリックしたらアカウント設定を目動的にテストする<br>(S) |
|                                                |
|                                                |
|                                                |
|                                                |
|                                                |
| 詳細設定( <u>M</u> )                               |
|                                                |
|                                                |

## ★ SSLを使用しないアカウント作成方法(送信:SMTP / 受信:POP)

- メール送受信時の通信を暗号化しない場合の設定方法をご案内します。
- \* ここまでの設定で通常のメール送受信は可能です。SSL証明書の警告などの関係上、SSLを利用しない方のみ任意で設定してください。

## ■ 1. 「POP over SSL」を利用しない場合の設定

Outlook2019 を起動し、「ファイル」をクリックします。

|          |                       |     |                           |        | Outle  | ook Today - Outlo               | ok                                                                                                    |
|----------|-----------------------|-----|---------------------------|--------|--------|---------------------------------|----------------------------------------------------------------------------------------------------|
| ファイル     | ホーム                   | 送受信 | フォルダー 表                   | 际 🛛 実行 | したい作業を | 入力してください                        |                                                                                                    |
|          | ■<br>新しい<br>・ル アイテム ▼ |     | <ul> <li>アー 返信</li> </ul> |        |        | ■ 移動: ?<br>↓上司に転送<br>↓チーム宛て電子メ… | <ul> <li>▲</li> <li>●</li> <li>●</li></ul> |
| 新        | 規作成                   | 削除  |                           | 返信     |        | クイック操作                          | G 移動                                                                                                    |
| >        |                       |     |                           |        |        |                                 |                                                                                                    |
| ĒNA      | 予定表                   |     |                           |        |        | <u> </u>                        |                                                                                                    |
| धों)(    |                       |     |                           |        |        |                                 |                                                                                                    |
| 送信済みアイテム |                       |     |                           |        |        |                                 |                                                                                                    |

#### ■ 2. アカウント情報画面を開きます。

「情報」→「アカウント設定」をクリックすると下に選択項目が表示されますので、「アカウント設定(A)...」をクリックします。

| 図14.アカ | ウント情報 |  |
|--------|-------|--|
|        |       |  |
|        |       |  |
|        |       |  |
|        |       |  |
|        |       |  |
|        |       |  |

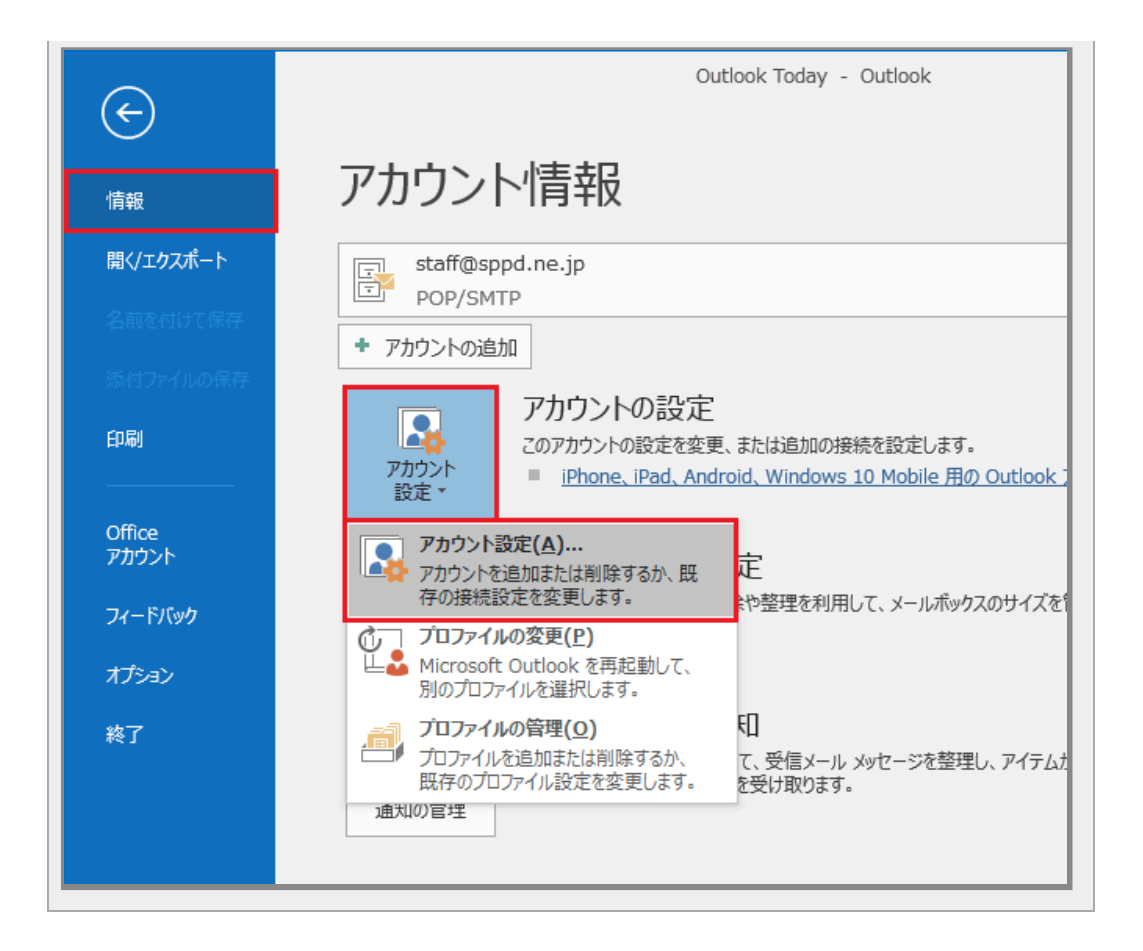

## ■ 3. 設定変更するアカウントを選択します。

「アカウント設定」の画面が表示されたら、「電子メール」タブをクリックし、設定変更を行いたいアカウントを選択し、「変更」をクリックします。

| 更できます。<br>長 公開予定表 アドレス帳<br>削除(M) |
|----------------------------------|
| 表 公開予定表 アドレス帳<br>削除(M) 全 ◆       |
| ('') = +                         |
|                                  |
| TP (送信で使用する既定のアカウント)             |
|                                  |
|                                  |
|                                  |
|                                  |

#### ■ 4. 設定内容を確認します。

「POPとIMAPのアカウント設定」の画面が表示されたら、「詳細設定」ボタンをクリックします。

図16.電子メール設定

| ユーザー情報                                  |                                        | アカウント設定のテスト                                               |
|-----------------------------------------|----------------------------------------|-----------------------------------------------------------|
| 名前(Y):                                  | 任意の名前                                  | アカウントをテストして、入力内容が正しいかどうかを確認することをお勧め                       |
| 電子メール アドレス(E):                          | staff@sppd.ne.jp                       | 089.                                                      |
| サーバー情報                                  |                                        | アカウント設定のテスト(T)                                            |
| アカウントの種類(A):                            | POP3 🗸                                 |                                                           |
| 受信メール サーバー(I):                          | pop.sppd.ne.jp                         | <ul> <li>[次へ]をクリックしたらアカウント設定を目動的にテストする<br/>(S)</li> </ul> |
| 送信メール サーバー (SMTP)(O):                   | smtp.sppd.ne.jp                        |                                                           |
| メール サーバーへのログオン情報                        |                                        |                                                           |
| アカウント名(U):                              | sppd00001                              |                                                           |
| ヾスワード(₽):                               | *****                                  |                                                           |
| マバス                                     | フードを保存する(R)                            |                                                           |
| メール サーバーがセキュリティで保<br>ている場合には、チェック ポックスを | 渡されたパスワード認証 (SPA) に対応し<br>オンにしてください(Q) | 詳細設定(M)                                                   |

## ■ 5. サーバーのポート番号の設定を行います。

「詳細設定」のタブをクリック後、「受信サーバー(POP3)」を「995」→「110」に変更し、「このサーバーは暗号化された接続(SSL)が必要」のチェ ックを外します。また、「送信サーバー(SMTP)」を「465」→「587」に変更し、「使用する暗号化接続の種類」を「なし」に変更します。入力が終わ りましたら「OK」をクリックします。

| 17.詳細設定                                                         |   |  |
|-----------------------------------------------------------------|---|--|
| インターネット電子メール設定                                                  | × |  |
| 全般 送信サーバー 詳細設定                                                  |   |  |
| ナーバーのポート番号                                                      |   |  |
| 受信サーバー (POP3)(I): 110 標準設定(D)                                   |   |  |
| □ 2009-//- Cは増与122技統 (SSL/TLS) が必要(E)<br>送信サーバー (SMTP)(O): 587  |   |  |
| 使用する暗号化接続の種類(C): なし                                             |   |  |
|                                                                 |   |  |
|                                                                 |   |  |
|                                                                 |   |  |
| ビサーバーから削除する(R) 14      ● 日後     □「削除済みアイテム」から削除されたら、サーバーから削除(M) |   |  |
|                                                                 |   |  |
|                                                                 |   |  |
|                                                                 |   |  |
|                                                                 |   |  |
|                                                                 |   |  |
| OK キャンセノ                                                        | ٢ |  |
|                                                                 |   |  |

# ■ 6. アカウント設定変更の完了。

「POPとIMAPのアカウント設定」の画面に戻りますので、「次へ」をクリックします。

| _ |                |
|---|----------------|
|   | 図18.アカウントの作成完了 |
|   |                |
|   |                |
|   |                |
|   |                |
|   |                |

| ユーザー情報                                  |                                        | アカウント設定のテスト                                                |
|-----------------------------------------|----------------------------------------|------------------------------------------------------------|
| 名前(Y):                                  | 任意の名前                                  | アカウントをテストして、入力内容が正しいかどうかを確認することをお勧め                        |
| 電子メール アドレス(E):                          | staff@sppd.ne.jp                       | 089.                                                       |
| サーバー情報                                  |                                        | アカウント設定のテスト(T)                                             |
| アカウントの種類(A):                            | POP3                                   |                                                            |
| 受信メール サーバー(I):                          | pop.sppd.ne.jp                         | <ul> <li>[次へ] をクリックしたらアカウント設定を自動的にテストする<br/>(S)</li> </ul> |
| 送信メール サーバー (SMTP)(O):                   | smtp.sppd.ne.jp                        |                                                            |
| メール サーバーへのログオン情報                        |                                        |                                                            |
| アカウント名(U):                              | sppd00001                              |                                                            |
| パスワード(P):                               | ******                                 |                                                            |
| ロバス                                     | フードを保存する(R)                            |                                                            |
| メール サーバーがセキュリティで保<br>ている場合には、チェック ポックスを | 渡されたパスワード認証 (SPA) に対応し<br>オンにしてください(Q) | 詳細設定(M)                                                    |

# ■ 7. 設定したアカウントのテストが行われます。

「テスト アカウントの設定」の画面が表示され、設定した内容でサーバーに接続できるかテストが行われます。「受信メールサーバー(POP3)へのロ グオン」と「テスト電子メールメッセージの送信」の状況が「完了」になりましたら、アカ ウントの設定が完了となります。

「閉じる」をクリックしてください。

※状況が「失敗」になる場合は<u>エラー一覧</u>を参考に設定項目を確認し、入力しなおしてください。

| 319.テストアカウント設定                                           |                |        |
|----------------------------------------------------------|----------------|--------|
| テスト アカウント設定                                              |                |        |
| すべてのテストが完了しました。 [閉じる] をクリックして続                           | 行してください。       | 中止(S)  |
|                                                          |                | 閉じる(C) |
| 970 II-                                                  |                |        |
| タスク<br>✓ 受信メール サーバー (POP3) へのログオン<br>✓ テスト電子メール メッセージの送信 | 状況<br>完了<br>完了 |        |

### ■ 8. 以上でアカウント設定の変更は完了です。

「すべて完了しました」と表示されますので、「完了」をクリックし画面を閉じます。

| 図20.アカウントの作成完了 |  |  |
|----------------|--|--|
|                |  |  |
|                |  |  |
|                |  |  |
|                |  |  |
|                |  |  |

| ウントの変更                         |         |    |     | × |
|--------------------------------|---------|----|-----|---|
| すべて完了しました                      |         |    |     |   |
| アカウントのセットアップに必要な情報がすべて入力されました。 |         |    |     |   |
|                                |         |    |     |   |
|                                |         |    |     |   |
|                                |         |    |     |   |
|                                |         |    |     |   |
|                                |         |    |     |   |
|                                |         |    |     | _ |
|                                | < 戻る(B) | 完了 | ヘルプ |   |